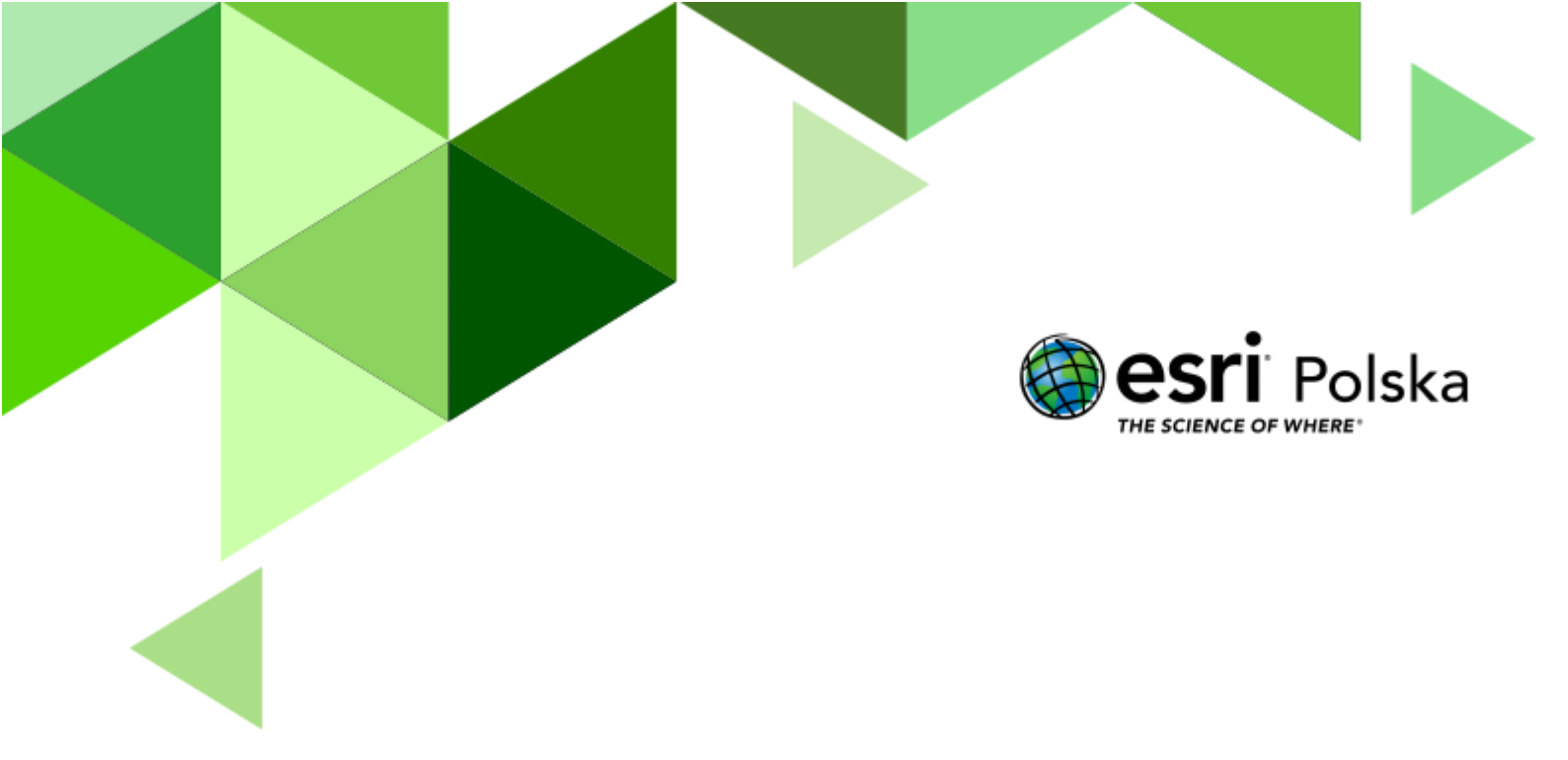

Geografia

#### Narzędzia: ArcGIS Online

Materiały (dane): Dostarczone wraz z lekcją w serwisie ArcGIS Online.

**Cel:** Podniesienie świadomości uczniów o realnej skali (rozmiarze) obiektów występujących na Ziemi.

Źródła:

- 1. Zintegrowana Platforma Edukacyjna <u>Co to jest skala? Obliczanie długości</u> odcinków w skali
- 2. Zintegrowana Platforma Edukacyjna <u>Co to jest skala mapy?</u>
- 3. Zintegrowana Platforma Edukacyjna <u>Mapa i skala</u>

#### 1. Wstęp

Często słyszymy na lekcjach informacje, że jakiś obiekt jest największy na Ziemi czy w kraju, albo że ma określoną wysokość, powierzchnię czy średnicę. Czy rzeczywiście rozumiemy, co kryje się pod tymi określeniami? Znajdźmy zatem odwołanie do tych wartości w okolicy dobrze znanej uczniom.

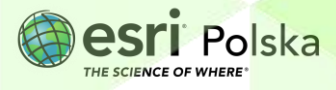

#### 2. Zadania

- 1. Otwórz scenę 3D przygotowaną na potrzeby tej lekcji: <u>"Lekcja edu.esri.pl Skala obiektów</u> <u>na Ziemi</u>", dostępną w serwisie ArcGIS Online.
- 2. W aplikacji automatycznie została wyświetlona cała kula ziemska w postaci wirtualnego globusa 3D. Przyjrzymy się kilku obiektom na Ziemi i sprawdzimy, jaki mają rozmiar.
- 3. Spośród widocznej na dole listy slajdów wybierz slajd 2 Kopalnia Bełchatów.

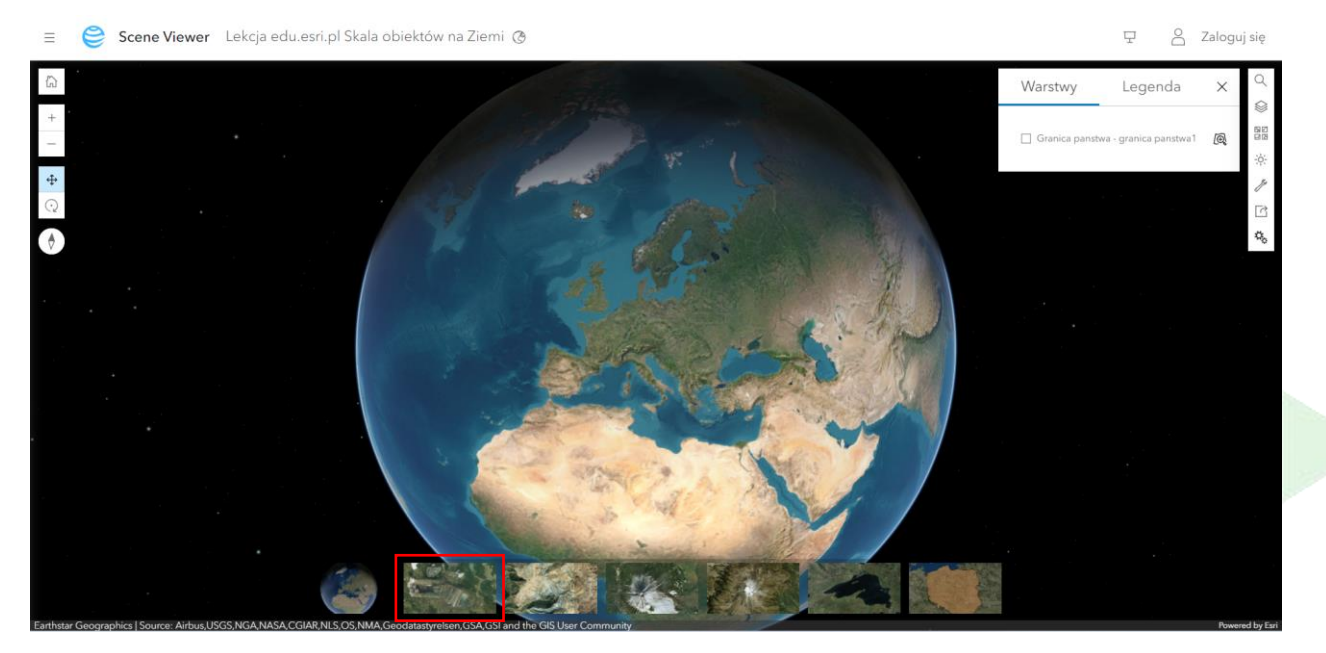

Widok został powiększony i dokładnie widoczny jest teraz obszar kopalni odkrywkowej węgla brunatnego w Bełchatowie – największego obiektu tego typu w Polsce i jednego z największych w Europie. Przyjrzyjmy się rozmiarom kopalni.

4. Z prawego panelu wybierz Narzędzia sceny

. Korzystając z opcji **Pomiar** 

odległości sprawdź długość wyrobiska. Kliknij kursorem myszy w punkcie na jednym z końców wyrobiska, a następnie dwukrotnie w punkcie leżącym naprzeciw.

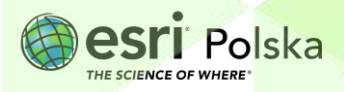

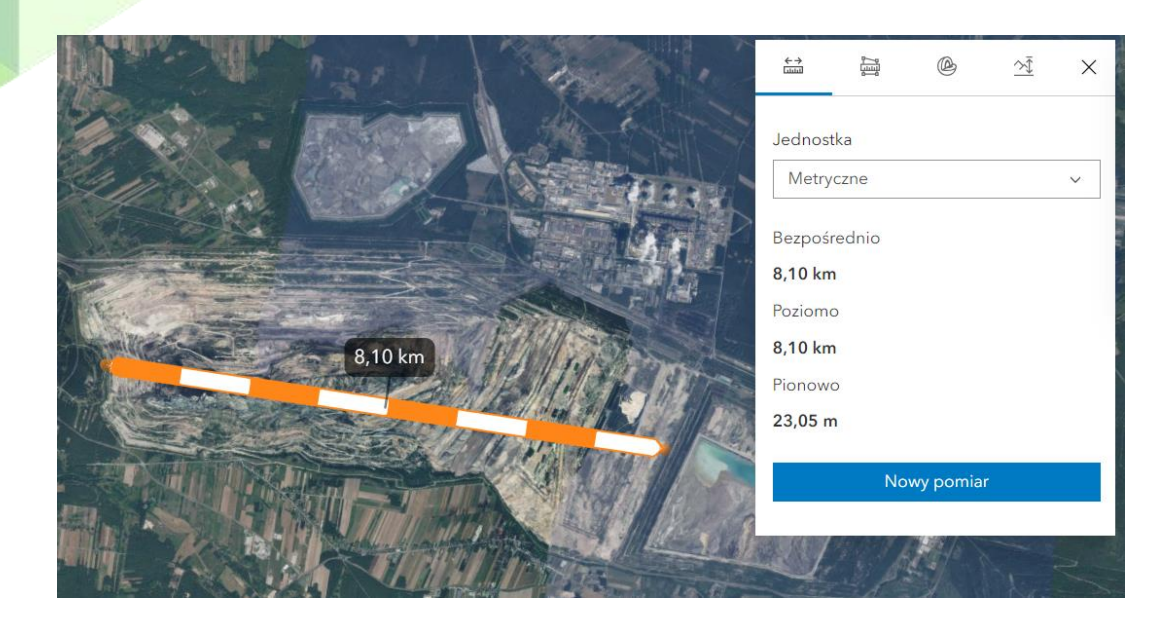

**Wskazówka:** Po włączeniu narzędzia **Zmierz** poruszaj kursorem myszy po powierzchni wyrobiska, aby wyświetlić poziomice (pomarańczowa linia) – linie o tej samej wysokości. Pomoże to lepiej zobrazować, jaki kształt ma wyrobisko.

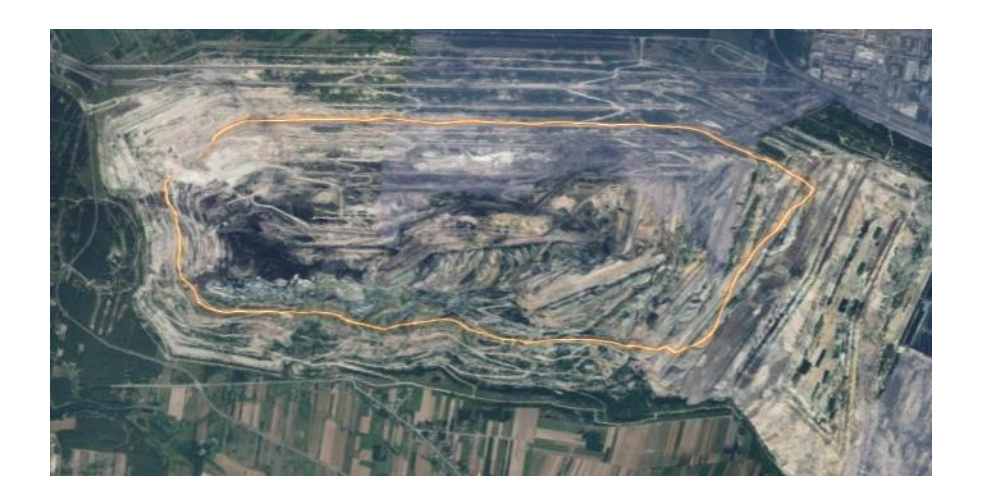

5. Długość wyrobiska wynosi około 8,5 km. Sprawdź teraz, jak taka odległość prezentuje się na planie Twojej miejscowości. Skorzystaj z wyszukiwarki, aby odszukać miejsce swojego zamieszkania/lokalizacji szkoły.

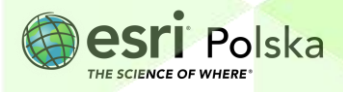

| Skala obiektów na Ziemi        |   |
|--------------------------------|---|
| Wyszukaj ×                     | Q |
| Warszawa, Woj. Mazowiecki∉ X Q |   |

**6.** Wróć do **Narzędzi sceny** i w oknie wybierz opcję **Nowy pomiar**. Narysuj na zobrazowaniu satelitarnym linię o długości ok. 8,5 km.

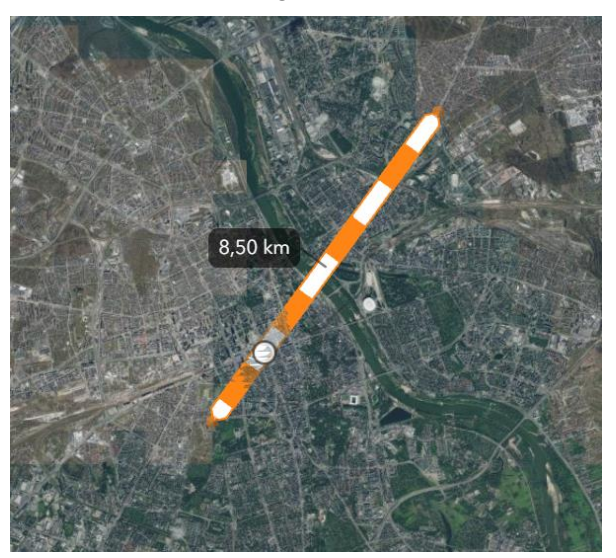

 Wyświetl kolejny slajd z listy slajdów na dole strony i wybierz trzeci z nich – Kopalnia Bingham Canyon Mine

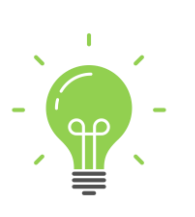

**Ciekawostka:** Kopalnia Bingham Canyon Mine to największa kopalnia odkrywkowa na świecie. Jej szerokość to ok. 4 kilometry, a głębokość – między 900 a 1200 metrów. Znajduje się w Stanach Zjednoczonych i od 1848 do 2013 wydobywano w niej miedź. Szacuje się, że przez ponad 100 lat wydobyto z niej 17 milionów ton miedzi, 386 ton molibdenu, 5900 ton srebra i 715 ton złota. Kopalnię zamknięto, gdy nastąpił w niej osuw ziemi, który zasypał 2/3 dna kopalni.

8. W ustawieniach Narzędzia sceny kliknij w Nowy pomiar. Poruszaj kursorem myszy po obszarze kopalni, aby zobaczyć ukształtowanie dna. Następnie zmierz średnicę kopalni.

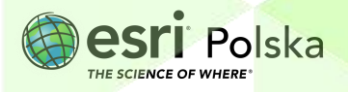

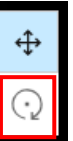

Wskazówka: Zmień orientację widoku 3D na obrót dyby aby pochylić scenę i wyświetlić wyrobisko jako model 3D.

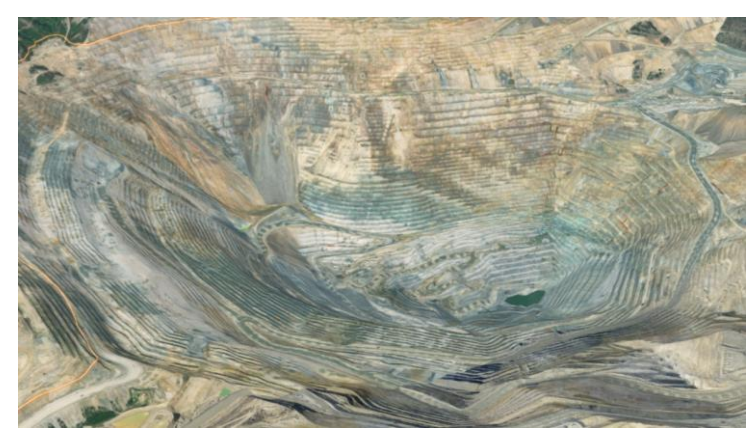

Przejdź do kolejnego slajdu – Wulkan Fudżi. Obróć widok tak, aby zaprezentować kształt stożka wulkanicznego.

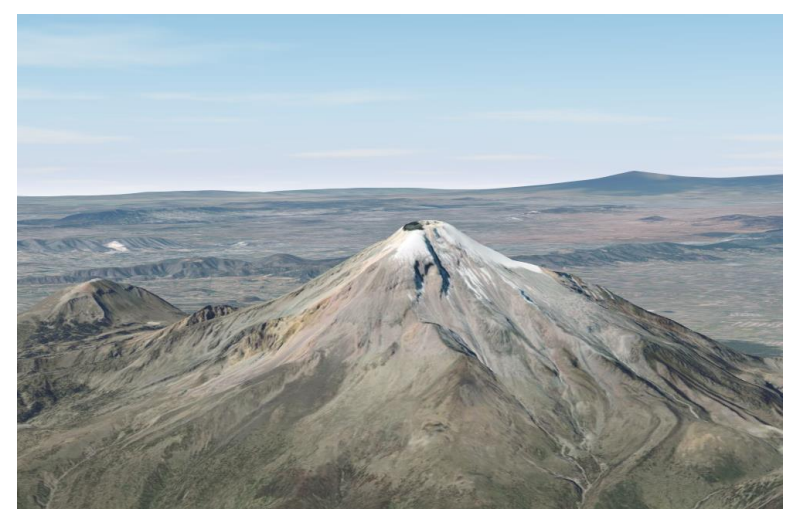

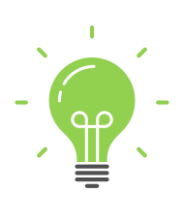

**Ciekawostka:** Góra Fudži jest czynnym stratowulkanem i zarazem najwyższym szczytem Japonii (3776 m n.p.m.). W 2013 roku góra Fudži została wpisana na listę światowego dziedzictwa UNESCO jako obiekt dziedzictwa kulturowego. Góra jest święta dla Japończyków, a zwłaszcza dla tłumnie tam pielgrzymujących wyznawców shinto.

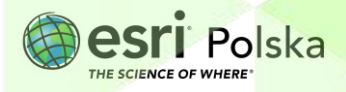

- **10.** Przybliż widok, tak aby dokładnie widoczny był krater wulkanu. Zwróć uwagę na układ poziomic. Zmierz średnicę krateru wykorzystując **Narzędzia sceny**.
- 11. Wyszukaj Q adres swojej szkoły i wyznacz od niej odcinek o długości równej średnicy wulkanu.
- 12. Przejdź do kolejnego slajdu Wulkan Orizaba. Ustaw widok tak, by widzieć cały stożek wulkaniczny, a następnie spośród Narzędzi sceny wybierz narzędzie Profil

wysokościowy . Narysuj linię przecinającą wulkan Orizaba – kliknij dwukrotnie w punkcie drugim, aby zakończyć pomiar. W ten sposób zostanie wygenerowany profil wysokościowy.

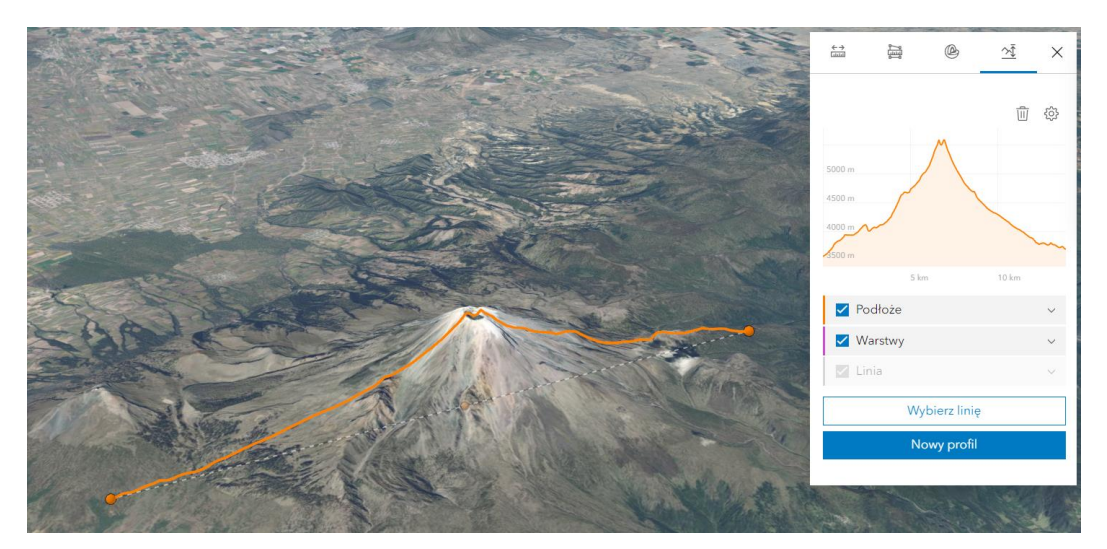

**13.** Wybierz slajd **Jezioro Górne**, a widok zostanie przeniesiony do Ameryki Północnej, a dokładnie do widoku największego jeziora tego kontynentu.

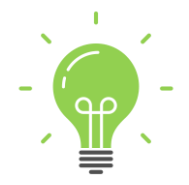

**Ciekawostka:** Jezioro Górne (ang. Lake Superior) to największe i najbardziej na północ wysunięte jezioro w kompleksie pięciu Wielkich Jezior Ameryki Północnej. Jest to również największe słodkowodne i drugie co do wielkości jezioro na świecie (po Morzu Kaspijskim).

14. Zmierz powierzchnię Jeziora Górnego wykorzystując Narzędzia sceny z opcją Pomiar powierzchni. Klikając na mapie obrysuj linię brzegową jeziora, a figurę zamknij klikając dwukrotnie w ostatni punkt.

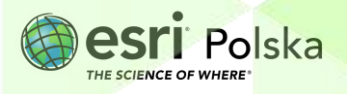

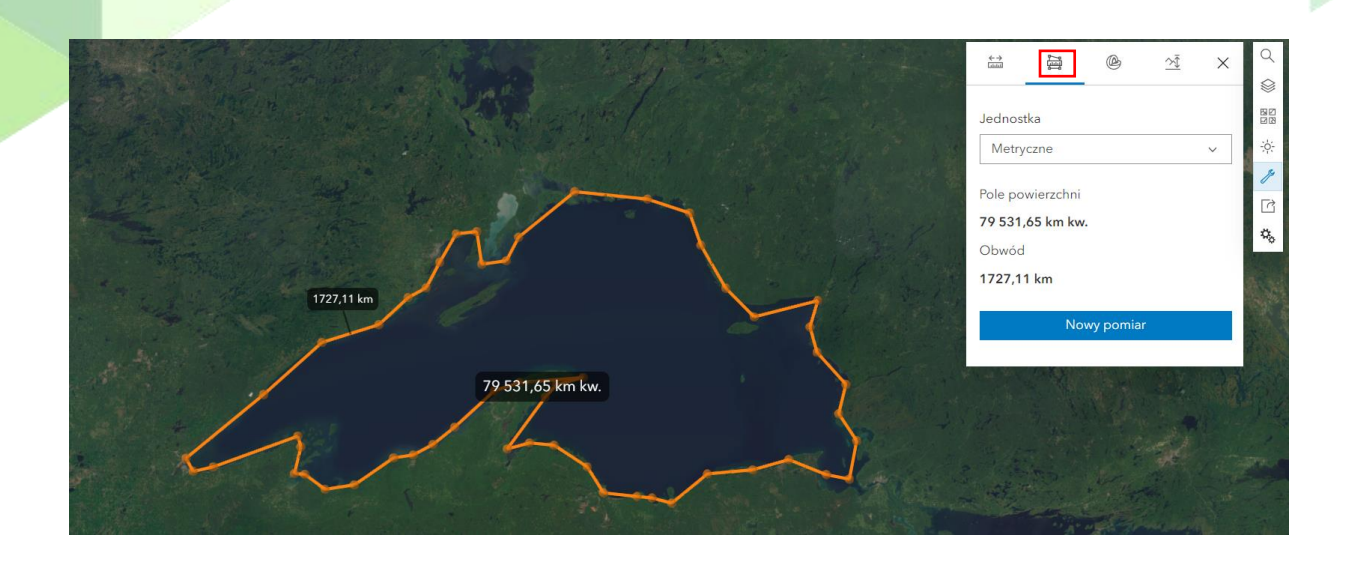

Powierzchnia jeziora wynosi około 80 tys. kilometrów kwadratowych. Sprawdzimy teraz, jak taka powierzchnia prezentuje się w porównaniu do terytorium Polski.

15. Wybierz teraz ostatni slajd – Polska.

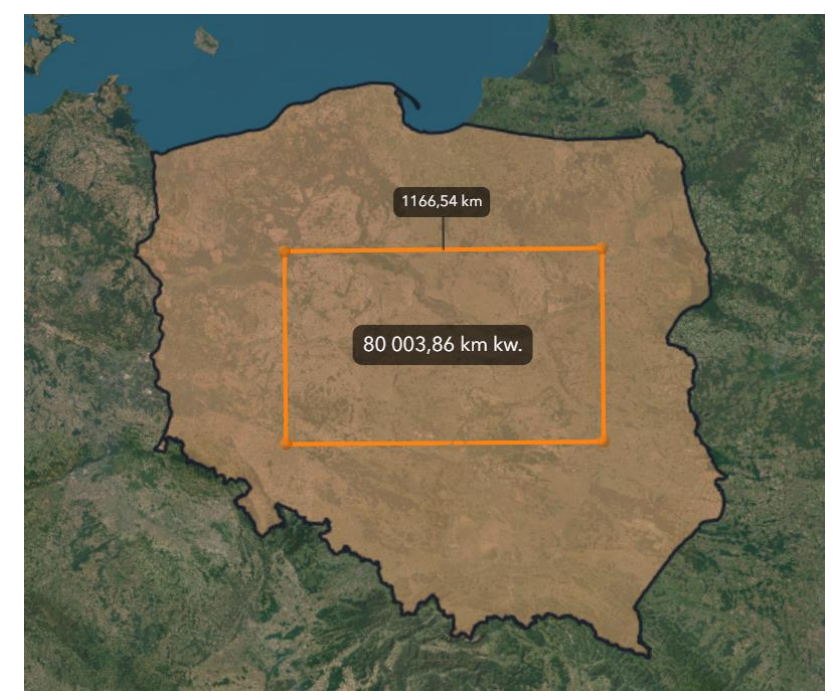

 16. W oknie pomiarów wciśnij przycisk Nowy pomiar i narysuj na powierzchni Polski kwadrat (lub dowolny wielobok) o polu powierzchni równym 80 tys. km kwadratowych.

**Wskazówka:** Możesz rozpocząć od narysowania wieloboku o dowolnym polu. Następnie chwyć za wierzchołki narysowanej figury i przesuń tak, aby utworzyć wielobok o podanym polu powierzchni. Możesz przesunąć wiele wierzchołków.

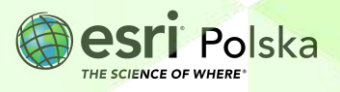

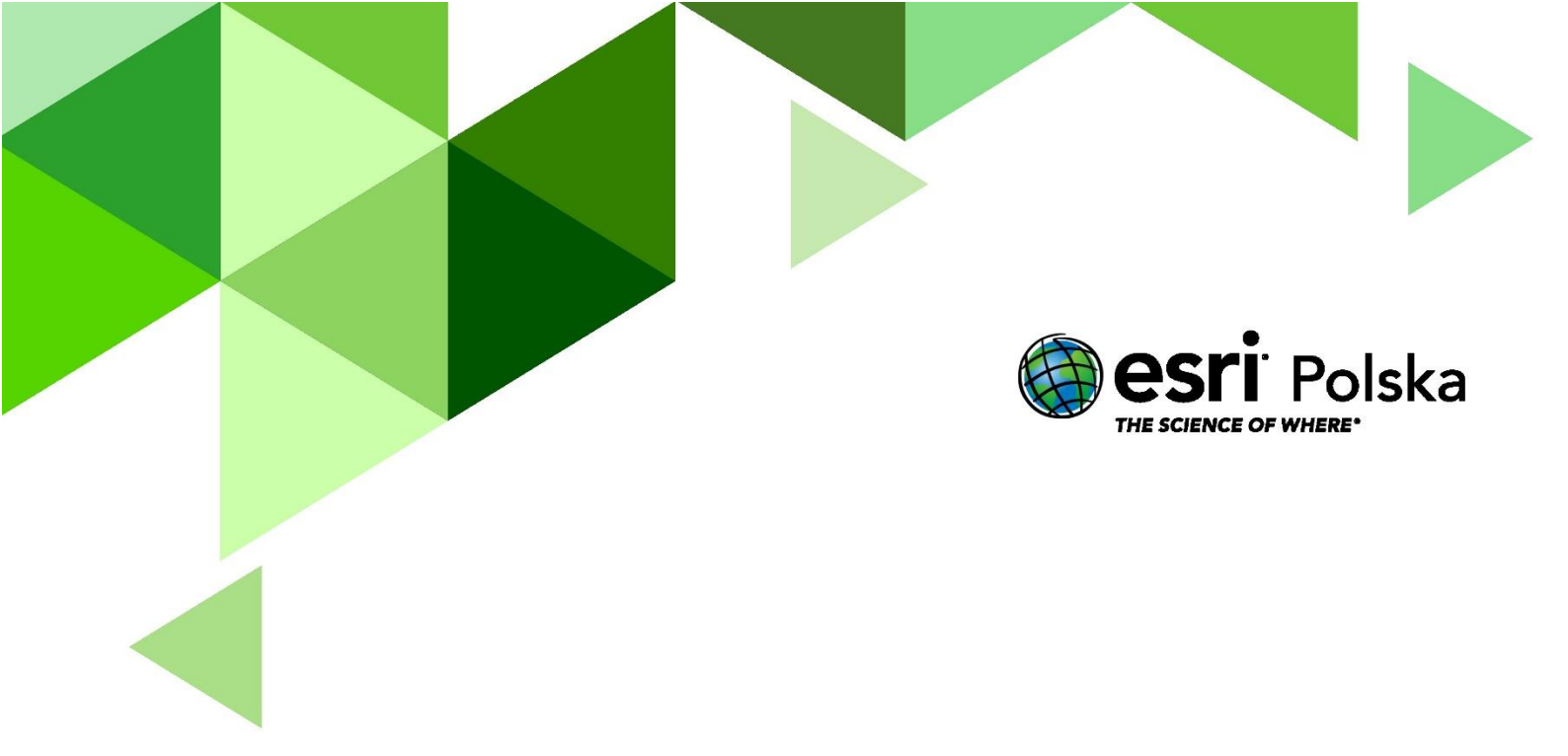

## Dziękujemy za skorzystanie z naszych materiałów.

Zespół Edukacji Esri Polska Sp. z o.o.

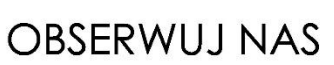

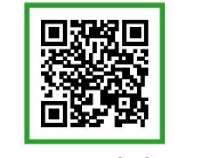

Platforma edukacyjna

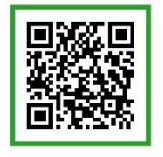

Facebook

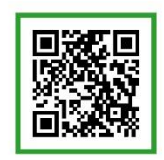

Grupa nauczycieli

# Geografia